# Webmail Biosynergie.fr http://webmail.biosynergie.fr

Il est rappelé que les adresses email en @biosynergie.fr ne peuvent être utilisées comme espace de stockage. En usage courant entre deux lectures de votre boite aux lettres, la taille des courriers et documents en attente de lecture ne devraient pas dépasser 2Mo et à titre exceptionnel (période de vacances) ne devraient pas franchir la limite des 20 Mo.

Je vous rappelle que vous pouvez accéder à cette boite aux lettres grâce à l'interface web mise à votre disposition à cette adresse :

## http://webmail.biosynergie.fr

# Choix du navigateur pour visiter les sites web

Lancez votre navigateur. Il est rappelé qu'un navigateur régulièrement mis à jour appartenant au monde du logiciel libre est une garantie de sécurité. Le code du programme étant lisible par n'importe quelle personne capable de le comprendre, il est alors plus facile d'y détecter les codes malicieux et autres systèmes d'espionnage des fichiers présents sur votre machine. De plus ce programme étant indépendant de votre plateforme, il offre généralement plus de sécurité pour accéder aux commandes système dangereuses de votre machine. Nous vous recommandons d'utiliser la suite logiciel **SeaMonkey** (digne successeur de la suite Mozilla, elle-même digne successeur de Netscape) qui comprend à la fois un navigateur et un logiciel d'email.

Vous pouvez la télécharger ici :

- Macintosh (Mac OS X) : http://prdownloads.sourceforge.net/frenchmozilla/seamonkey-1.0.fr-FR.mac.dmg?download
- PC (Windows) : http://prdownloads.sourceforge.net/frenchmozilla/seamonkey-1.0.fr-FR.win32.zip?download
- Langue française très facile à installer ici : http://frenchmozilla.sourceforge.net/addfr/

La méthodologie exposée ci-dessous pas à pas vous permettra de faire le ménage régulièrement dans votre boite aux lettres sans risque d'erreur. Il est à noter que ce dispositif est très réactif <u>même avec une connection par modem</u>.

# Mode d'emploi de l'interface d'accès au courrier électronique située à l'adresse :

http://webmail.biosynergie.fr

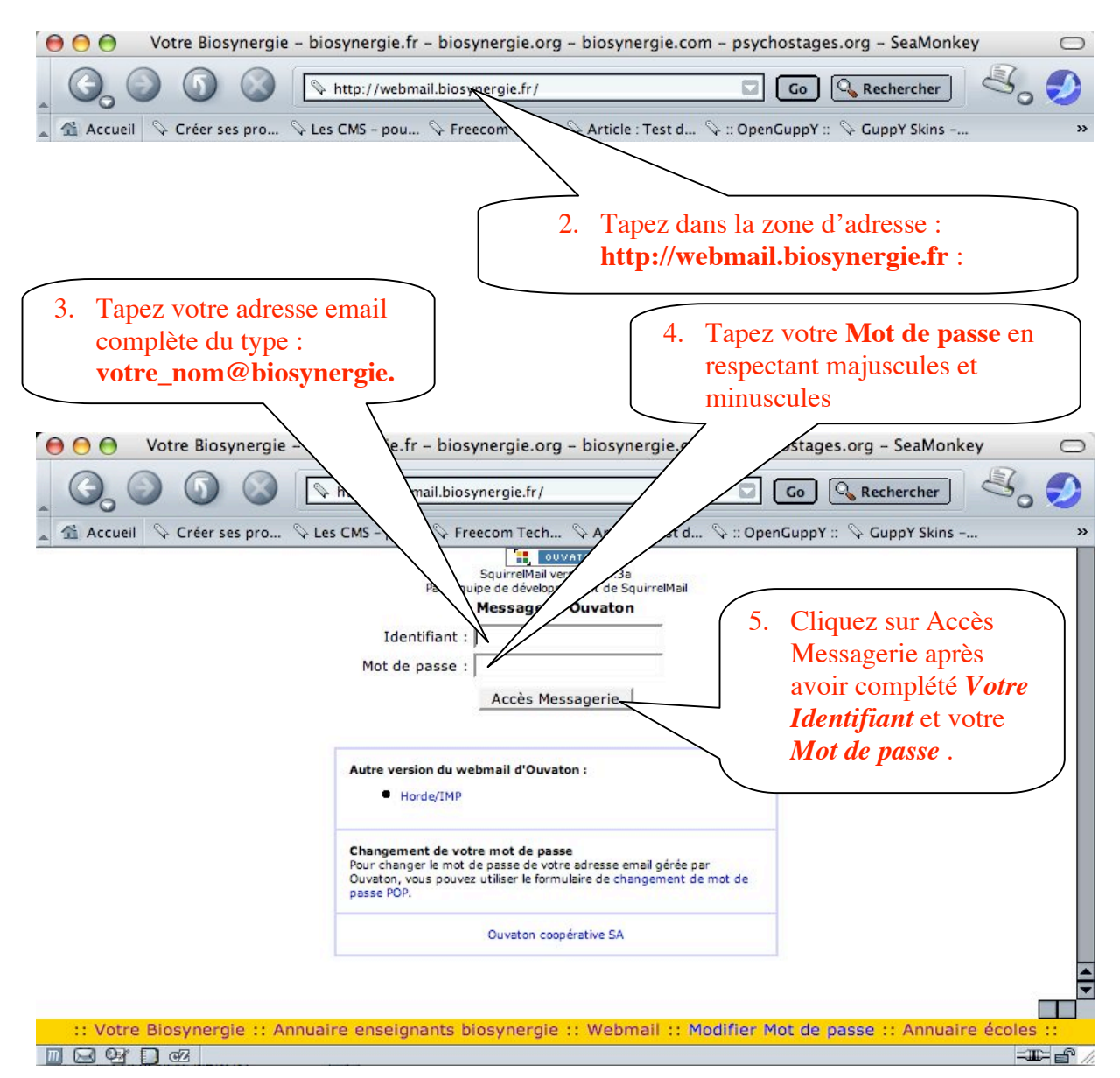

#### 1. Lancer votre navigateur.

# Utilisation de l'interface d'accès au courrier électronique

# Sur la figure ci-dessous, identifiez bien les éléments suivants qui vont nous servir par la suite :

- 1. Dossier courant : il vous permet de savoir où vous êtes...
- 2. Tout afficher vous permet de voir l'ensemble de vos courriers
- 3. Inverser la sélection vous permet de « Tout cocher » pour ne décocher ensuite que ce qui vous est utile.
- 4. Le bouton Supprimer vous permet de supprimer les messages qui sont cochés.

Notez que pour libérer l'espace occupé par les messages mis à la poubelle, vous devrez ensuite cliquer dans la colonne de gauche sur le Dossier **Trash**, puis faire les opérations **Tout afficher/Inverser la sélection/Supprimer autant de fois qu'il le faut jusqu'à ce que ce dossier vous apparaisse vide.** 

Familiarisez vous avec l'interface et son ergonomie :

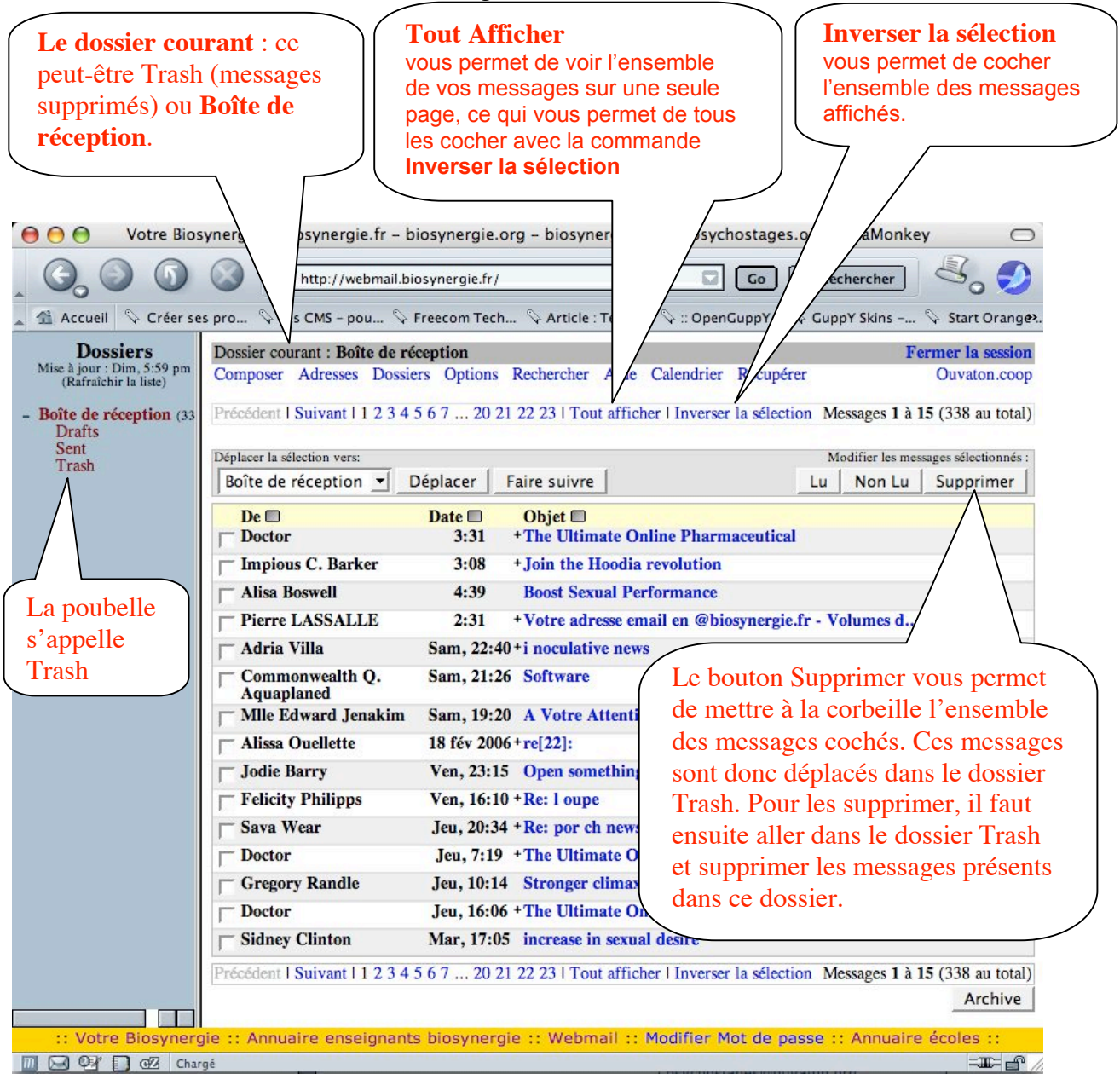

# Nettoyage de votre adresse Email

Voici pas à pas les opérations à effectuer :

- 1. Lancer votre navigateur et aller à l'adresse : http://webmail.biosynergie.fr
- 2. Taper votre adresse email comme Identifiant et votre mot de passe (voir page 2)
- **3.** Cliquez sur **Tout Afficher** :

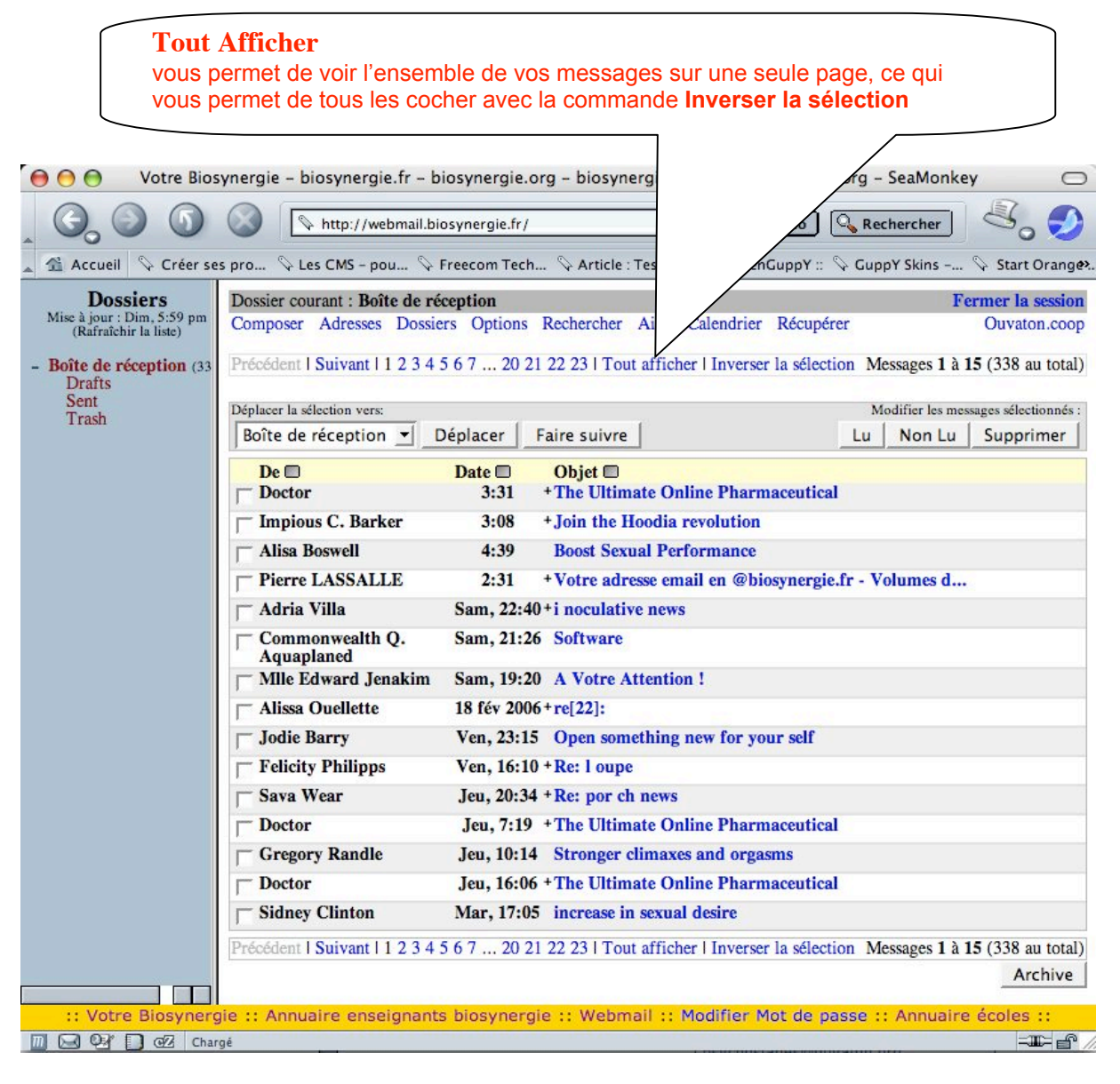

| 4. Cliquer sur                                                                            | Inverser la Sélection                                                     |                    | Inverser la sélection<br>vous permet de cocher<br>l'ensemble des messages<br>affichés. |
|-------------------------------------------------------------------------------------------|---------------------------------------------------------------------------|--------------------|----------------------------------------------------------------------------------------|
| Votre Bic                                                                                 | es pro & Les CMS - pou & Freecom Tech                                     | rg – biosynergie.c | chostages.org - SeaMonkey                                                              |
| Dossiers<br>Mise à jour : Dim, 5:59 pm<br>(Rafraîchir la liste)<br>Boîte de réception (2) | Dossier courant : Boîte de réception<br>Composer Adresses Dossiers Option | Rechercher Aide    | Calendrier Récupérer Ouvaton.coop                                                      |
| Drafts<br>Sent<br>Trash                                                                   | Déplacer la sélection vers:<br>Boîte de réception 💌 Déplacer 🛛 F          | aire suivre        | Modifier les messages sélectionnés :<br>Lu Non Lu Supprimer                            |
|                                                                                           | De D<br>Doctor                                                            | Date D<br>3:31     | Objet  + The Ultimate Online Pharmaceutical                                            |
|                                                                                           | Impious C. Barker                                                         | 3:08               | + Join the Hoodia revolution                                                           |
|                                                                                           | T Alisa Boswell                                                           | 4:39               | Boost Sexual Performance                                                               |
|                                                                                           | Pierre LASSALLE                                                           | 2:31               | +Votre adresse email en @biosynergie.fr -<br>Volumes d                                 |
|                                                                                           | T Adria Villa                                                             | Sam, 22:40         | +i noculative news                                                                     |
|                                                                                           | Commonwealth Q. Aquaplaned                                                | Sam, 21:26         | Software                                                                               |
|                                                                                           | Mlle Edward Jenakim                                                       | Sam, 19:20         | A Votre Attention !                                                                    |
|                                                                                           | Alissa Ouellette                                                          | 18 fév 2006        | +re[22]:                                                                               |
|                                                                                           | Jodie Barry                                                               | Ven, 23:15         | Open something new for your self                                                       |
|                                                                                           | Felicity Philipps                                                         | Ven, 16:10         | +Re: I oupe                                                                            |
|                                                                                           | Sava Wear                                                                 | Jeu, 20:34         | +Re: por ch news                                                                       |
|                                                                                           | Doctor                                                                    | Jeu, 7:19          | +The Ultimate Online Pharmaceutical                                                    |
|                                                                                           | Gregory Randle                                                            | Jeu, 10:14         | Stronger climaxes and orgasms                                                          |
|                                                                                           | Doctor                                                                    | Jeu, 16:06         | +The Ultimate Online Pharmaceutical                                                    |
|                                                                                           | Sidney Clinton                                                            | Mar, 17:05         | increase in sexual desire                                                              |
|                                                                                           | Blanca Larrimore                                                          | Mar, 21:45         | +Re: ru thless news                                                                    |
|                                                                                           | Damijan Addario                                                           | Mar, 3:09          | +Re: le va news                                                                        |
|                                                                                           | Doctor                                                                    | Mar. 12:23         | +The Ultimate Online Pharmaceutical                                                    |
| :: Votre Biosyner                                                                         | gie :: Annuaire enseignants biosynergi                                    | e :: Webmail ::    | Modifier Mot de passe :: Annuaire écoles ::                                            |
|                                                                                           |                                                                           |                    |                                                                                        |

| \varTheta 🔿 🕤 Votre Bios                                               | synergie – biosynergie.fr – biosynergie.or                                 | g – biosynergie.c    | com – psychostages.org – SeaMonkey                                    |
|------------------------------------------------------------------------|----------------------------------------------------------------------------|----------------------|-----------------------------------------------------------------------|
| 6.00                                                                   | http://webmail.biosynergie.fr/                                             |                      | 🖸 Go 🔍 Rechercher 🖉 🍕                                                 |
| 🛋 Accueil 🛇 Créer se                                                   | :s pro 🛇 Les CMS - pou 🛇 Freecom Tech                                      | . 🛇 Article : Test d | 🛇 :: OpenGuppY :: 🛇 GuppY Skins 🛇 Start Orang                         |
| <b>Dossiers</b><br>Mise à jour : Dim, 5:59 pm<br>(Rafraîchir la liste) | Dossier courant : Boîte de réception<br>Composer Adresses Dossiers Options | Rechercher Aide      | Fermer la session           Calendrier Récupérer         Ouvaton.coop |
| - Boîte de réception (33<br>Drafts                                     | Page par page   Inverser la sélection                                      |                      | Messages 1 à 338 (338 au total)                                       |
| Sent<br>Trash                                                          | Déplacer la sélection vers:<br>Boîte de réception 💌 Déplacer 🛛 F           | aire suivre          | Modifier les messages sélectionnés :<br>Lu Non Lu Supprimer           |
|                                                                        | De De Doctor                                                               | Date  Date           | Objet  + The Ultimate Online Pharmaceutical                           |
|                                                                        | 🔽 Impious C. Barker                                                        | 3:08                 | + Join the Hoodia revolution                                          |
| Cette case est<br>cochée : le                                          | 🖂 Alisa Boswell                                                            | 4:39                 | Boost Sexual Performance                                              |
|                                                                        | Pierre LASSALLE                                                            | 2:31                 | +Votre adresse email en @biosynergie.fr -<br>Volumes d                |
|                                                                        | 🖂 Adria Villa                                                              | Sam, 22:40           | +i noculative news                                                    |
|                                                                        | Commonwealth Q. Aquaplaned                                                 | Sam, 21:26           | Software                                                              |
|                                                                        | 🔽 Mile Edward Jenakim                                                      | Sam, 19:20           | A Votre Attention !                                                   |
|                                                                        | 🖂 Alissa Ouellette                                                         | 18 fév 2006          | +re[22]:                                                              |
| message est                                                            | 🖂 Jodie Barry                                                              | Ven, 23:15           | Open something new for your self                                      |
|                                                                        | 🕞 Felicity Philipps                                                        | Ven, 16:10           | +Re: 1 oupe                                                           |
|                                                                        | 🖂 Sava Wear                                                                | Jeu, 20:34           | +Re: por ch news                                                      |
| déselectionner                                                         | 🔽 Doctor                                                                   | Jeu, 7:19            | +The Ultimate Online Pharmaceutical                                   |
| le message                                                             | Gregory Randle                                                             | Jeu, 10:14           | Stronger climaxes and orgasms                                         |
|                                                                        | □ Doctor                                                                   | Jeu, 16:06           | + The Ultimate Online Pharmaceutical                                  |
|                                                                        | Sidney Clinton                                                             | Mar, 17:05           | increase in sexual desire                                             |
|                                                                        | 🔽 Blanca Larrimore                                                         | Mar, 21:45           | +Re: ru thless news                                                   |
|                                                                        | 🔽 Damijan Addario                                                          | Mar, 3:09            | +Re: le va news                                                       |
|                                                                        | Doctor                                                                     | Mar. 12:23           | +The Ultimate Online Pharmacentical                                   |
| :: Votre Biosynerg                                                     | gie :: Annuaire enseignants biosynergi                                     | e :: Webmail ::      | Modifier Mot de passe :: Annuaire écoles ::                           |

## Après avoir Inversé la sélection, remarquez les cases cochées devant les messages :

#### 5. Décochez un par un les messages que vous voulez conservez :

| \varTheta 🔿 🔿 Votre Bios                                                                              | ynergie – biosynergie.fr – biosynergie.o                                                                                   | rg – biosynergie.co | om – psychostages.org – Seal              | Monkey 🔘                                                        |
|----------------------------------------------------------------------------------------------------|----------------------------------------------------------------------------------------------------|---------------------|-------------------------------------------|-----------------------------------------------------------------|
|                                                                                                    | http://webmail.biosynergie.fr/                                                                                             |                     | Go 🔍 Recherc                              | her 💐 🌏 🍠                                                       |
| 🔺 🐔 Accueil 👒 Créer se                                                                                | s pro 🛇 Les CMS – pou 🛇 Freecom Tech.                                                                                      | 🛇 Article : Test d  | . 🛇 :: OpenGuppY :: 🛇 GuppY Sk            | ins – 🛇 Start Orange>                                           |
| Dossiers<br>Mise à jour : Dim, 5:59 pm<br>(Rafraîchir la liste)<br>- Boîte de réception (33<br>Drafts | Dossier courant : <b>Boîte de réception</b><br>Composer Adresses Dossiers Options<br>Page par page   Inverser la sélection | Rechercher Aide     | Calendrier Récupérer<br>Messages 1        | Fermer la session       Ouvaton.coop       à 338 (338 au total) |
| Trash                                                                                                 | Déplacer la sélection vers:                                                                                                | <i>c</i> .          | Modifier le                               | s messages sélectionnés :                                       |
|                                                                                                    | Boîte de réception 🛨 Déplacer I                                                                                            | aire suivre         | Lu Non                                    | Lu Supprimer                                                    |
|                                                                                                    | De De Dector                                                                                                    | Date D<br>3:31      | Objet  +The Ultimate Online Pharm         | legitugo                                                        |
| Après un clic sur                                                                                     | 🔽 Impious C. Barker                                                                                                    | 3:08                | + Join the Hoodia revolution              | Utilisez la harre                                               |
| cette case, elle                                                                                      | 🔽 Alisa Boswell                                                                                                    | 4:39                | <b>Boost Sexual Performance</b>           |                                                                 |
| maintenant<br>décochée : le                                                                           | Pierre LASSALLE                                                                                                    | 2:31                | +Votre adresse email en @bio<br>Volumes d | vertical pour                                                   |
| message n'est pas                                                                                     | 🔽 Adria Villa                                                                                                    | Sam, 22:40          | +i noculative news                        | atteindre les                                                   |
| sélectionné ».                                                                                        | Commonwealth Q. Aquaplaned                                                                                                 | Sam, 21:26          | Software                                  | massagas à                                                      |
| action du bouton                                                                                      | Mlle Edward Jenakim                                                                                                    | Sam, 19:20          | A Votre Attention !                       |                                                                 |
| Supprimer (voir                                                                                       | 🖂 Alissa Ouellette                                                                                                    | 18 fév 2006         | +re[22]:                                  | decocher qui sont                                               |
| etape suivante) ne                                                                                    | Jodie Barry                                                                                                    | Ven, 23:15          | Open something new for you                | plus bas dans la                                                |
| appliquera donc                                                                                       | Felicity Philipps                                                                                                    | Ven, 16:10          | +Re: I oupe                               | liste.                                                          |
| bas à ce message.                                                                                     | 🔽 Sava Wear                                                                                                    | Jeu, 20:34          | +Re: por ch news                          |                                                                 |
|                                                                                                    | <b>▽</b> Doctor                                                                                                    | Jeu, 7:19           | +The Ultimate Online Pharm                | aceutical                                                       |
|                                                                                                    | Gregory Randle                                                                                                    | Jeu, 10:14          | Stronger climaxes and orgas               | ms                                                              |
|                                                                                                    | ✓ Doctor                                                                                                    | Jeu, 16:06          | +The Ultimate Online Pharm                | aceutical                                                       |
|                                                                                                    | Sidney Clinton                                                                                                    | Mar, 17:05          | increase in sexual desire                 |                                                                 |
|                                                                                                    | 🕞 Blanca Larrimore                                                                                                    | Mar, 21:45          | +Re: ru thless news                       |                                                                 |
|                                                                                                    | 🕞 Damijan Addario                                                                                                    | Mar, 3:09           | +Re: le va news                           |                                                                 |
|                                                                                                    | 🗁 Doctor                                                                                                    | Mar. 12:23          | +The Ultimate Online Pharm                | acentical                                                       |
| :: votre Biosynerg                                                                                    | gie :: Annuaire enseignants biosynergi                                                                                     | e :: webmail :: f   | Modifier Mot de passé :: An               |                                                                 |
|                                                                                                    |                                                                                                    |                     | 10-11-1-1-1-1-1-1-1-1-1-1-1-1-1-1-1-1-1   |                                                                 |

Utilisez la barre de défilement pour atteindre les messages à décocher qui sont plus bas dans la liste.

Assurez-vous de bien décocher tous les messages que vous voulez conserver.

#### 6. Cliquez sur le bouton Supprimer :

| \varTheta 🔿 🕤 Votre Bios                                               | ynergie – biosynergie.fr – biosynergie.org                                    | - biosynergie  | e.com - psychostages.org - SeaMonkey                                               |
|------------------------------------------------------------------------|-------------------------------------------------------------------------------|----------------|------------------------------------------------------------------------------------|
|                                                                        | http://webmail.biosynergie.fr/                                                |                | 🔽 Go 🔍 Rechercher                                                                  |
| 🔺 🐔 Accueil 🛇 Créer se                                                 | s pro 🛇 Les CMS – pou 🛇 Freecom Tech 🤇                                        | Article : Test | t d 📎 :: OpenGuppY :: 🛇 GuppY Skins 📎 Start Orange>                                |
| <b>Dossiers</b><br>Mise à jour : Dim, 5:59 pm<br>(Rafraîchir la liste) | Dossier courant : Boîte de réception<br>Composer Adresses Dossiers Options Re | chercher Aid   | Fermer la session         =           de Calendrier Récupérer         Ouvaton.coop |
| - Boîte de réception (33<br>Drafts                                     | Page par page   Inverser la sélection                                         |                | Messages 1 à 338 (338 au total)                                                    |
| Sent<br>Trash                                                          | Déplacer la sélection vers:                                                   |                | Modifier les messages sélectionnés :                                               |
|                                                                        | Boîte de réception 🛨 Déplacer Fair                                            | re suivre      | Lu Non Lu Supprimer                                                                |
|                                                                        | De 🗖                                                                          | Date 🔲         | Objet 🗆                                                                            |
|                                                                        | 🔽 Doctor                                                                      | 3:31           | + The Ultimate Online Pharmaceuti                                                  |
|                                                                        | 🔽 Impious C. Barker                                                           | 3:08           | + Join the Hoodia revolution                                                       |
|                                                                        | 🔽 Alisa Boswell                                                               | 4:39           | Boost Sexual Performance                                                           |
|                                                                        | F Pierre LASSALLE                                                             | 2:31           | + Votre adresse email en @bios                                                     |
|                                                                        | 🔽 Adria Villa                                                                 | Sam, 22        | La boutan Supprimer yous permet                                                    |
|                                                                        | Commonwealth Q. Aquaplaned                                                    | Sam, 2         |                                                                                    |
|                                                                        | View Mile Edward Jenakim                                                      | Sam, 1         | de mettre a la corbeille l'ensemble                                                |
|                                                                        | 🔽 Alissa Ouellette                                                            | 18 fév         | des messages cochés. Ces messages                                                  |
|                                                                        | 🔽 Jodie Barry                                                                 | Ven, 2         | sont donc déplacés dans le dossier                                                 |
|                                                                        | Felicity Philipps                                                             | Ven, 1         | Trash. Pour les supprimer, il faut                                                 |
|                                                                        | 🔽 Sava Wear                                                                   | Jeu, 2         | ensuite aller dans le dossier Trash                                                |
|                                                                        | 🔽 Doctor                                                                      | Jeu, 1         | et supprimer les messages présents                                                 |
|                                                                        | Gregory Randle                                                                | Jeu, 1         | dans ce dossier                                                                    |
|                                                                        | ▼ Doctor                                                                      | Jeu, 16.       | dans ce dossier.                                                                   |
|                                                                        | Sidney Clinton                                                                | Mar, 17:0      | 05 increase in sexual desire                                                       |
|                                                                        | J Blanca Larrimore                                                            | Mar, 21:4      | 45 +Re: ru thless news                                                             |
|                                                                        | 🔽 Damijan Addario                                                             | Mar, 3:0       | 9 +Re: le va news                                                                  |
|                                                                        | 🗁 Doctor                                                                      | Mar. 12:2      | 23 + The Ultimate Online Pharmaceutical                                            |
| :: Votre Biosynerg                                                     | ie :: Annuaire enseignants biosynergie :                                      | : Webmail      | :: Modifier Mot de passe :: Annuaire écoles ::                                     |
|                                                                        |                                                                               |                |                                                                                    |

Renouveller l'opération si nécessaire jusqu'à ce ce qu'il ne vous reste dans la Boite de réception que les messages souhaités.

Il vous faut maintenant vider le dossier Trash pour vider la corbeille.

7. Dans la colonne de gauche (Dossiers), cliquez sur le dossier Trash : Dans le bandeau au dessus des messages, le dossier courant doit maintenant être Trash

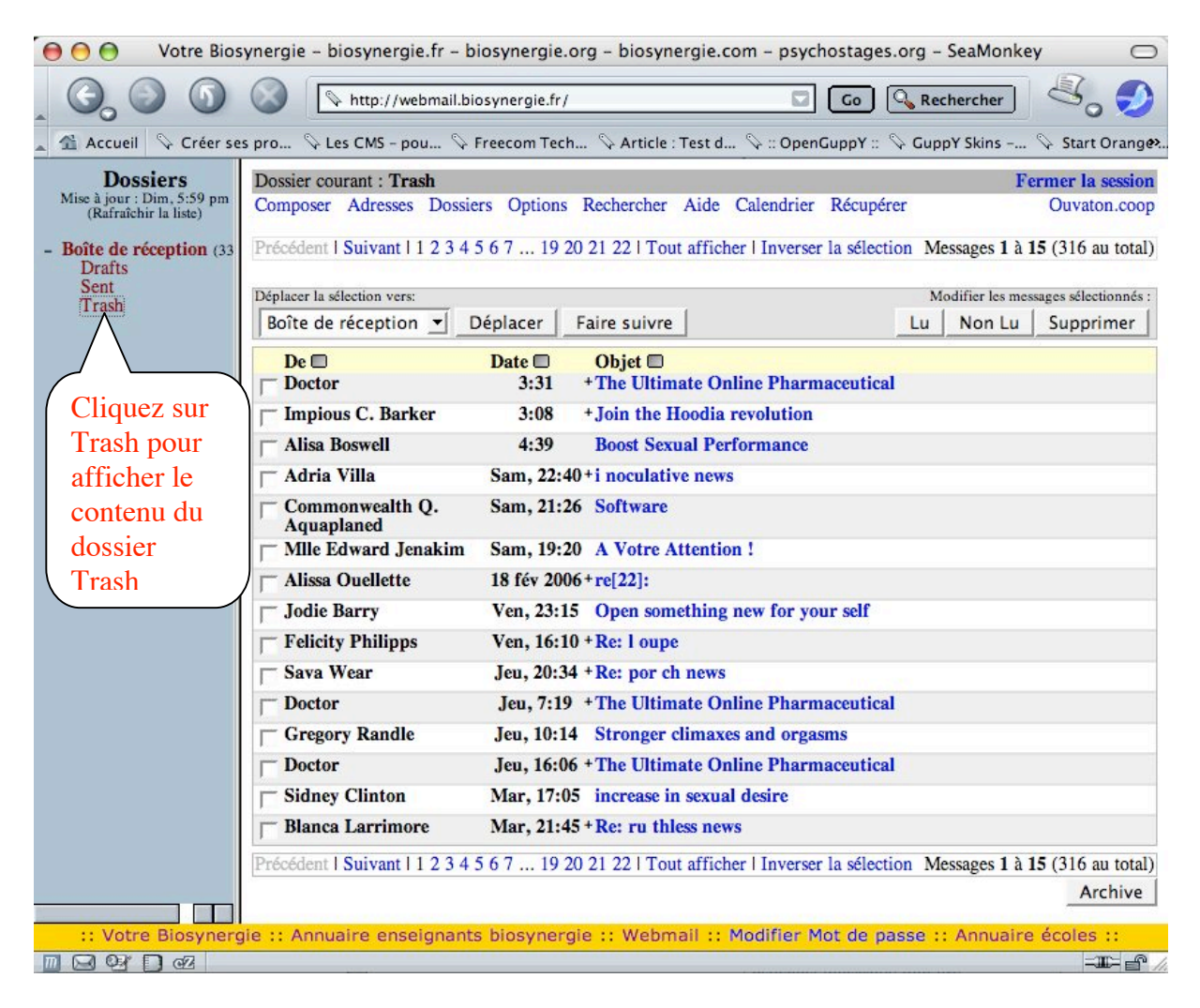

8. Cliquez sur le lien Inverser la sélection pour sélectionner tous les messages : Tous les messages du dossier Trash doivent être cochés. Faites une dernière vérification visuelle pour vous assurer que vous n'avez pas mis par erreur un message à la poubelle. Le cas échéant, décochez les messages à conserver.

| 😑 😑 🕙 Votre Biosynergie – biosynergie.fr – biosynergie.org – biosynergie.com – psychostages.org – SeaMonkey 🔅 🔿 |                                                                 |                                                                      |  |
|----------------------------------------------------------------------------------------------------|-----------------------------------------------------------------|----------------------------------------------------------------------|--|
|                                                                                                    | http://webmail.biosynergie.fr/                                  | Go 🔍 Rechercher                                                      |  |
| Accueil 💊 Créer se                                                                                              | s pro 🛇 Les CMS – pou 🛇 Freecom Tech                            | 🔗 Article : Test d 🖗 :: OpenGuppY :: 🖗 GuppY Skins – 🖗 Start Orange. |  |
| <b>Dossiers</b><br>Mise à jour : Dim, 5:59 pm<br>(Rafraîchir la liste)                                          | Dossier courant : Trash<br>Composer Adresses Dossiers Options R | Rechercher Aide Calendrier Récupérer Ouvaton.coop                    |  |
| - Boîte de réception (33<br>Drafts<br>Sent                                                                      | Page par page   Inverser la sélection                           | Messages 1 à 316 (316 au total)                                      |  |
| Trash                                                                                                    | Déplacer la sélection vers:<br>Boîte de réception 🗾 Déplacer Fa | Aire suivre Lu Non Lu Supprimer                                      |  |
|                                                                                                    | De De Doctor                                                    | Date Objet<br>3:31 +The                                              |  |
|                                                                                                    | 🔽 Impious C. Barker                                             | 3:08 + Joi Inverser la selection                                     |  |
|                                                                                                    | ▼ Alisa Boswell                                                 | 4:39 Bo Vous permet de cocher                                        |  |
|                                                                                                    | 🔽 Adria Villa                                                   | Sam, 22:40 +i n                                                      |  |
|                                                                                                    | Commonwealth Q. Aquaplaned                                      | Sam, 21:26 Sol aniches.                                              |  |
|                                                                                                    | 🔽 Mlle Edward Jenakim                                           | Sam, 19:20 A Votre Attention !                                       |  |
|                                                                                                    | 🔽 Alissa Ouellette                                              | 18 fév 2006 +re[22]:                                                 |  |
|                                                                                                    | Jodie Barry                                                     | Ven, 23:15 Open something new for your self                          |  |
|                                                                                                    | Felicity Philipps                                               | Ven, 16:10 +Re:   oupe                                               |  |
|                                                                                                    | 🔽 Sava Wear                                                     | Jeu, 20:34 +Re: por ch news                                          |  |
|                                                                                                    | j⊽ Doctor                                                       | Jeu, 7:19 + The Ultimate Online Pharmaceutical                       |  |
|                                                                                                    | Gregory Randle                                                  | Jeu, 10:14 Stronger climaxes and orgasms                             |  |
|                                                                                                    | 🔽 Doctor                                                        | Jeu, 16:06 + The Ultimate Online Pharmaceutical                      |  |
|                                                                                                    | j⊽ Sidney Clinton                                               | Mar, 17:05 increase in sexual desire                                 |  |
|                                                                                                    | 🔽 Blanca Larrimore                                              | Mar, 21:45 +Re: ru thless news                                       |  |
|                                                                                                    | 🔽 Damijan Addario                                               | Mar, 3:09 +Re: le va news                                            |  |
|                                                                                                    | j⊽ Doctor                                                       | Mar, 12:23 + The Ultimate Online Pharmaceutical                      |  |
|                                                                                                    | 🖵 Sheila                                                        | Date inconnue+Re:                                                    |  |
| :: Votre Biosynerg                                                                                              | gie :: Annuaire enseignants biosynergie                         | :: Webmail :: Modifier Mot de passe :: Annuaire écoles ::            |  |
|                                                                                                    |                                                                 |                                                                      |  |

| 9. Cliquez sur l                                                                                                    | e bouton Supprimer<br>ynergie – biosynergie.fr – biosynergi<br>http://webmail.biosynergie.f                                                                                                    | e.org - bid<br>Notez le nom du dossier courant.<br><b>Trash</b> désigne la corbeille où se<br>trouvent les messages à supprimer.<br>Pour vide la corbeille, il faut<br>cliquer sur le bouton Supprimer.                                                                                                    |
|----------------------------------------------------------------------------------------------------|----------------------------------------------------------------------------------------------------|----------------------------------------------------------------------------------------------------|
| Dossiers<br>Mise à jour : Dim, 5:59 pm<br>(Rafraîchir la liste)<br>- Boîte de réception (33<br>Drafts<br>Sent<br>Trash | Dossier courant : Trash<br>Composer Adresses Dossiers Option<br>Page par page   Inverser la sélection<br>Déplacer la sélection vers:                                                                                                    | Fermer la session         ns       Rechercher Aide Calendrier Récupérer Ouvaton.coop         Messages 1 à 316 (316 au total)         Modifier les messages sélectionnés :         Luis Den luis Superiments                                                                                                    |
|                                                                                                    | De De Deplaced                                                                                                    | Date       Objet         3:31       +The Ultimate Online Pharm         3:0       Le bouton Supprimer vous permet<br>de supprimer les messages mis à la<br>corbeille lorsque l'ensemble des<br>messages est coché. Ces messages<br>libèrent donc l'espace occupé sur le<br>disque                                                                                   |
|                                                                                                    | Image: Solid Barry         Image: Felicity Philipps         Image: Sava Wear         Image: Sava Wear | Ven, 1<br>Jeu, 20:34 +Re: por ch news<br>Jeu, 7:19 +The Ultimate Online Pharmaceutical<br>Jeu, 10:14 Stronger climaxes and orgasms<br>Jeu, 16:06 +The Ultimate Online Pharmaceutical<br>Mar, 17:05 increase in sexual desire<br>Mar, 21:45 +Re: ru thless news<br>Mar, 3:09 +Re: le va news<br>Mar, 12:23 +The Ultimate Online Pharmaceutical<br>Date inconnue+Re: |
| :: Votre Biosyner                                                                                                    | jie :: Annuaire enseignants biosyne                                                                                                    | ergie :: Webmail :: Modifier Mot de passe :: Annuaire écoles ::                                                                                                    |

### 10. Recommencer les opérations 8 et 9 jusqu'à obtenir l'image suivante :

| \varTheta 🔿 🔿 Votre Bios                                        | synergie – biosynergie.fr – biosynergie.org – biosynergie.com – psychostages.                     | org - SeaMonkey 🔘                    |
|-----------------------------------------------------------------|---------------------------------------------------------------------------------------------------|--------------------------------------|
|                                                                 | (     http://webmail.biosynergie.fr/     Co                                                       | Rechercher                           |
| 🔺 🐔 Accueil 👒 Créer se                                          | is pro 🛇 Les CMS – pou 🛇 Freecom Tech 🛇 Article : Test d 🛇 :: OpenGuppY :: 🛇                      | 🖓 GuppY Skins 🛇 Start Orange».       |
| Dossiers<br>Mise à jour : Dim, 5:59 pm<br>(Rafraîchir la liste) | Dossier courant : Trash<br>Composer Adresses Dossiers Options Rechercher Aide Calendrier Récupére | r Ouvaton.coop                       |
| - Boîte de réception (33<br>Drafts                              | Page par page   Inverser la sélection                                                             |                                      |
| Trash                                                           | Déplacer la sélection vers:                                                                       | Modifier les messages sélectionnés : |
|                                                                 | Boîte de réception 💌 Déplacer Faire suivre                                                        | Lu Non Lu Supprimer                  |
|                                                                 | De 🗆 Date 🗆 Objet 🗖                                                                               |                                      |
|                                                                 | CE DOSSIER EST VIDE                                                                               |                                      |
|                                                                 |                                                                                                   |                                      |
|                                                                 |                                                                                                   |                                      |
|                                                                 |                                                                                                   |                                      |
|                                                                 |                                                                                                   |                                      |
|                                                                 |                                                                                                   |                                      |
|                                                                 |                                                                                                   |                                      |
|                                                                 |                                                                                                   |                                      |
|                                                                 |                                                                                                   |                                      |
|                                                                 |                                                                                                   |                                      |
|                                                                 |                                                                                                   |                                      |
|                                                                 |                                                                                                   |                                      |
|                                                                 |                                                                                                   |                                      |
|                                                                 |                                                                                                   |                                      |
|                                                                 |                                                                                                   |                                      |
|                                                                 |                                                                                                   |                                      |
| Li Votro Ricourse                                               | io u Appunizo encolemento biogunazolo u Wohmall u Medifier Met de co                              |                                      |
|                                                                 | gre : Annuaire enseignants prosynergie :: webmail :: Modifier Mot de pa                           |                                      |
|                                                                 |                                                                                                   |                                      |

Notez dans cette figure : Dossier courant : Trash

Liste des messages :

#### **CE DOSSIER EST VIDE**

11. Vérification finale : cliquez sur le dossier Boite de réception et vérifier qu'il ne reste bien que les messages désirés.

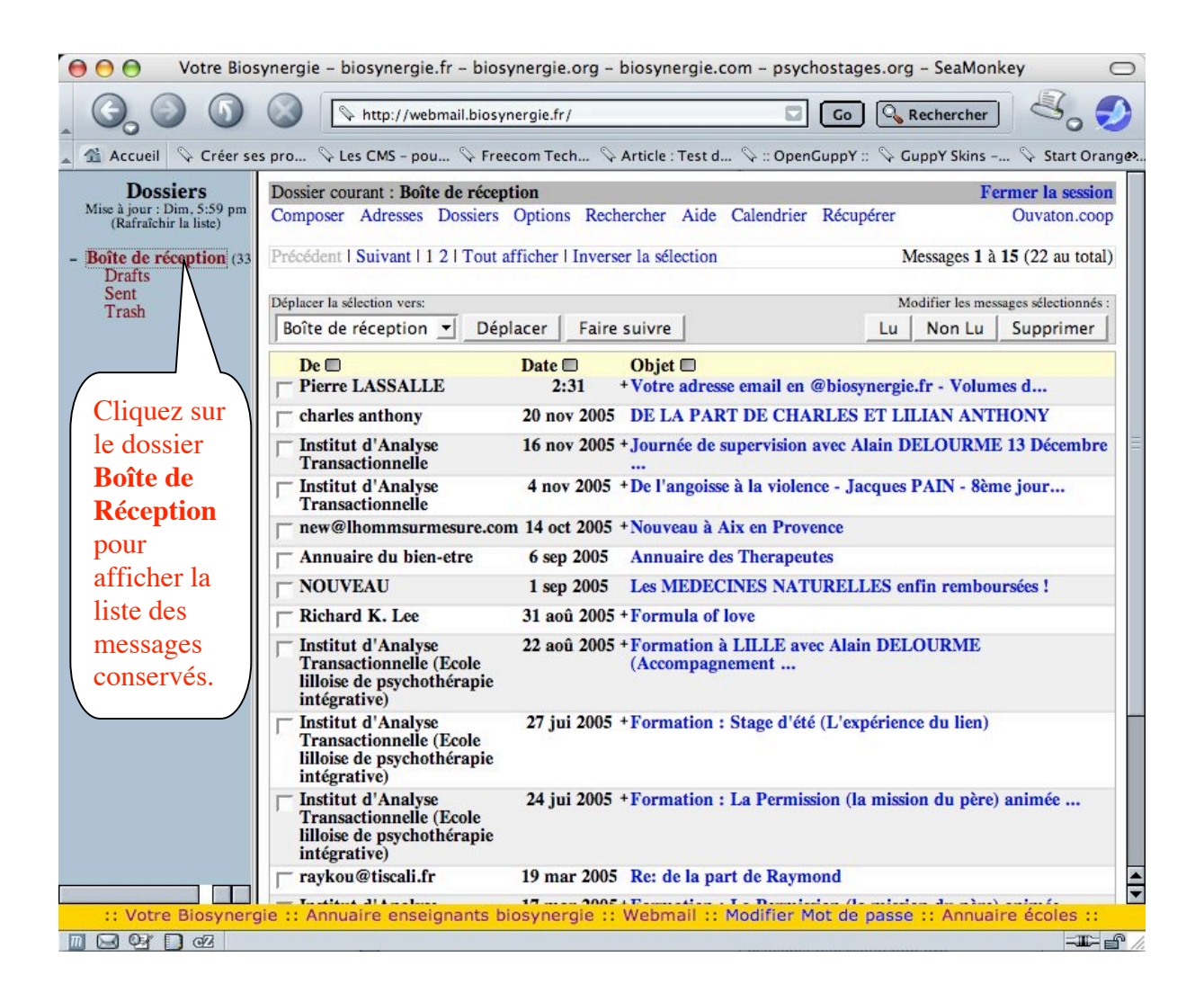